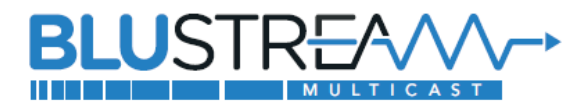

# Blustream製品マルチキャストシステム ネットワークスイッチセットアップガイド - Cisco CBS350シリーズ –

### 目次

| ネットワークスイッチの要件            | 2 |
|--------------------------|---|
| マルチキャストのネットワーク構成         | 2 |
| CBS350 のセットアップ           | 3 |
| 初回ログイン                   | 3 |
| アドバンスドモードに切り替える          | 3 |
| ジャンボフレームを有効に設定           | 4 |
| IGMP スヌーピングの設定           | 4 |
| PoE の設定                  | 6 |
| Green Ethernet の機能をオフに設定 | 7 |
| 設定の保存                    | 7 |
| PC の IP アドレス変更           | 8 |
|                          |   |

## 初めに

1Gb Blustreamマルチキャストシステムを最大限に活用するには、1Gb マネージドネットワークスイッチが必要です。 このガイドでは、1Gb Blustreamマルチキャスト製品をスムーズに動作させるために、ネットワークス イッチを接続および設定する手順を説明します。

各手順を確認しながら、設定を進めてください。 設定完了後、念のためスイッチを再起動し、ログインしてすべ ての設定を再確認することを推奨します。

対象とするBlustreamマルチキャストの機種は下記の通りです。

- IP200UHD-TX/RX
- IP250UHD-TX/RX
- IP50HD-TX/RX

#### 重要

アドバンスドコントロールモジュールACM200のファームウェアには下記2種類があります。

① IP200UHD、IP250UHDシリーズ専用

② IP50HDシリーズ専用

ご利用いただく前に接続されるシリーズに合わせて専用ファームウェアをアップデートしてください。 IP200UHD-TX/RX 、 IP250UHD-TX/RX は 混 在 で の 運 用 は 可 能 で す が 、 IP50HD-TX/RXは他の製品と混在での運用には対応しておりません。

## ネットワークスイッチの要件

- マネージドスイッチ
- ジャンボフレーム
- マルチキャスト機能
- IGMPスヌーピング
- QoS (Quality of Service) 機能
- PoE機能(送信機、受信機、ACM200にPoE電源供給行う場合のみ必要)

Blustreamマルチキャスト各デバイスの消費電力は下記の通りです。ポートごとに十分な電力を供給できるネットワークスイッチをご利用ください。

| IP200UHD-TX(送信機)、IP200UHD-RX(受信機)                | 約 10W |
|--------------------------------------------------|-------|
| _IP250UHD-TX(送信機)、IP250UHD-RX(受信機) <sup>※1</sup> | 約 13W |
| IP50HD-TX(送信機)、IP50HD-RX(受信機)                    | 約 10W |
| ACM200(アドバイスドコントロールモジュール)                        | 約 6W  |

## マルチキャストのネットワーク構成

Blustreamマルチキャストシステムの安定性を保つために、マルチキャスト専用のネットワークを構成することを 推奨します。既存のネットワークでBlustreamマルチキャストを制御するには、アドバンスドコントロールモジュー ル「型番:ACM200」の2つのRJ-45ポート経由で各ネットワークに接続し、両ネットワーク間の"ブリッジ"とし て機能果たすことができます。詳しい接続図はACM200の取扱説明書をご参照ください。

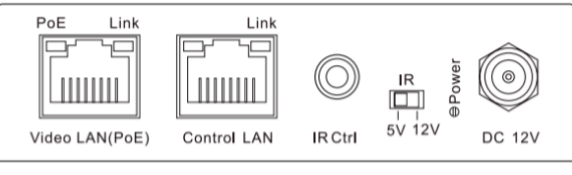

ACM200 2つのRJ-45ポート

## CBS350のセットアップ

## 初回ログイン

PCをネットワークスイッチにLAN経由で接続し、ブラウザでウェブGUIにログインします。 Ciscoネットワークスイッチの初期IPアドレス、ログインID、パスワードは下記の通りです。<sup>※2</sup> IPアドレス: 192.168.1.254 ログインID: cisco

ログインパスワード: cisco

※ 記載されたログインユーザIDとパスワードは2022年3月付けのCBS350シリーズネットワークスイッチでの設定 既定値です。正確な情報はCiscoネットワークスイッチ取扱説明書をご参照ください。

PCをネットワークスイッチ間の通信を確立するには、ご利用のPCのIPアドレスを本機のLAN端子と同じIP セグメントに設定されている必要があります。設定方法は本書P8「PCのIPアドレス変更」を参照してください。

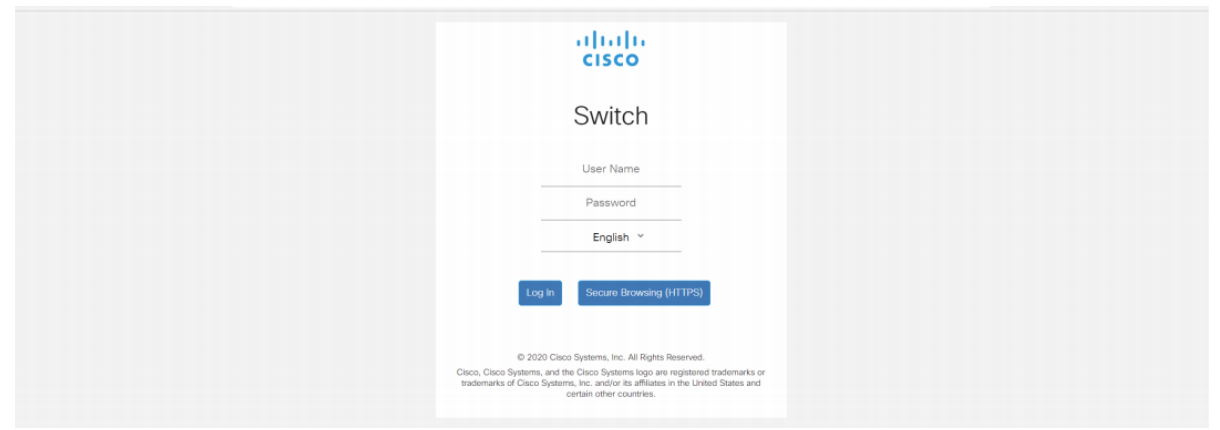

## アドバンスドモードに切り替える

ウェブGUIにログインした後、アドバンスドモード(Advanced)表示モードに切り替えます。

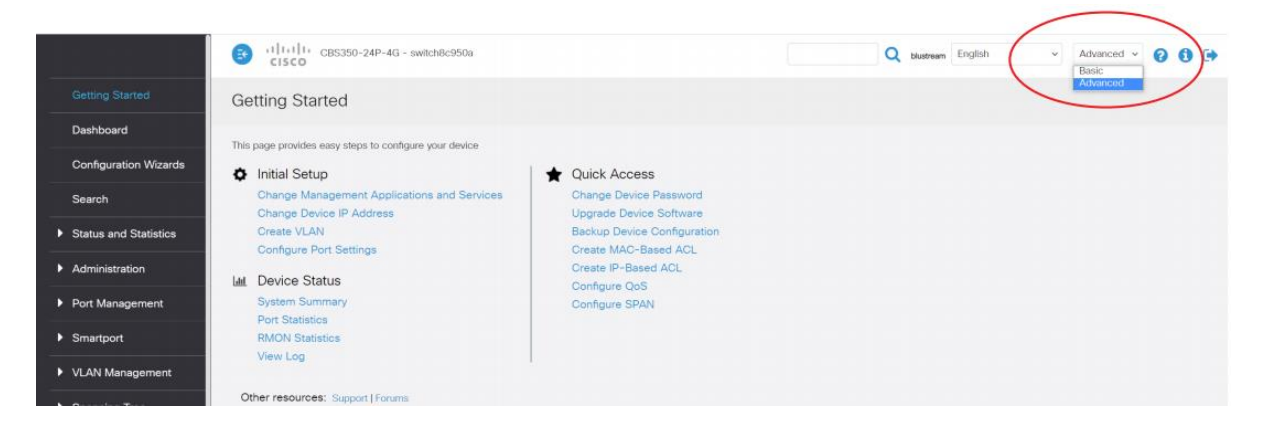

<sup>※2</sup> IP アドレス、ログイン ID、パスワードは Cisco 公式ページのドキュメント(https://www.cisco.com/c/ja\_jp/td.html)を参照するか、ネットワークスイッチ管 理者にご確認ください。

## ジャンボフレームを有効に設定

サイドメニュー'Port Management' - 'Port Settings'の順に選択し、'Jumbo Frames'の'Enable' 項目にチェックを入れます。

'Apply'をクリックし、設定を適用します。

|                                     | 3              | CISCO                                 | CBS35      | 50-24P-4G - switch8    | c950a                     |                           |                        |                  |                |     | Q blustream English | * | Advanced ~ | 0   |
|-------------------------------------|----------------|---------------------------------------|------------|------------------------|---------------------------|---------------------------|------------------------|------------------|----------------|-----|---------------------|---|------------|-----|
| Getting Started                     | Por            | t Settin                              | igs        |                        |                           |                           |                        |                  |                |     |                     |   | Apply      | Car |
| Dashboard                           |                |                                       |            |                        |                           |                           |                        |                  |                |     |                     |   |            |     |
| Configuration Wizards               | Link E<br>Jumb | t <del>op Preventi</del><br>o Frames: | on: 🗹 E    | inable                 |                           |                           |                        |                  |                |     |                     |   |            |     |
| Search                              | Jumb           | o frames coi                          | nfiguratio | on changes will take e | ffect after saving the co | nfiguration and           | rebooting the s        | witch.           |                |     |                     |   |            |     |
| Status and Statistics               | Por            | t Settings Ta                         | able       |                        |                           |                           |                        |                  |                |     |                     |   |            |     |
| Administration                      | æ              | ] 🕜                                   |            |                        |                           |                           |                        |                  |                |     |                     |   |            |     |
| <ul> <li>Port Management</li> </ul> |                | Entry No.                             | Port       | Port Type              | Operational Status        | Link Status<br>SNMP Traps | Time Range<br>Name Sta | Port<br>te Speed | Duplex<br>Mode | LAG | Protection<br>State |   |            |     |
| Port Settings                       | 0              | 1                                     | GE1        | 1000M-Copper           | Up                        | Enabled                   |                        | 1000M            | Full           |     | Unprotected         |   |            |     |
| Error Recovery Settings             | 0              | 2                                     | GE2        | 1000M-Copper           | Down                      | Enabled                   |                        |                  |                |     | Unprotected         |   |            |     |
|                                     |                | 3                                     | GE3        | 1000M-Copper           | Up                        | Enabled                   |                        | 100M             | Full           |     | Unprotected         |   |            |     |
| Loopback Detection                  | 0              | 4                                     | GE4        | 1000M-Copper           | Down                      | Enabled                   |                        |                  |                |     | Unprotected         |   |            |     |
| Settings                            | 0              | 5                                     | GE5        | 1000M-Copper           | Down                      | Enabled                   |                        |                  |                |     | Unprotected         |   |            |     |
| Link Aggregation                    |                | 6                                     | GE6        | 1000M-Copper           | Down                      | Enabled                   |                        |                  |                |     | Unprotected         |   |            |     |
|                                     |                |                                       |            |                        |                           |                           |                        |                  |                |     |                     |   |            |     |

## IGMPスヌーピングの設定

IGMPスヌーピングを有効に設定するため、下記の項目を有効に設定する必要があります。

- Bridge Multicast Filter Status
- IGMP Snooping Status
- IGMP Querier Status
- Immediate Leave
- IGMP Querier Election

### Bridge Multicast Filter Statusの設定

サイドメニュー'Multicast' - 'Properties'の順に選択し、' Bridge Multicast Filtering Status'' の'Enable'項目にチェックを入れます。

'Apply'をクリックし、設定を適用します。

|   | Getting Started       | Properties                        |                                                                             | Apply | Cancel |
|---|-----------------------|-----------------------------------|-----------------------------------------------------------------------------|-------|--------|
|   | Dashboard             |                                   | 7                                                                           |       |        |
|   | Configuration Wizards | Bridge Multicast Filtering Status | : 🗹 Enable                                                                  |       |        |
|   | Search                | VLAN ID:                          | 1                                                                           |       |        |
| • | Status and Statistics | Forwarding Method for IPv6:       | MAC Group Address     Dr @Group Address     Source Specific P Group Address |       |        |
| • | Administration        | Forwarding Method for IPv4:       | MAC Group Address                                                           |       |        |
| • | Port Management       |                                   | P Group Address     Source Specific IP Group Address                        |       |        |
| • | Smartport             |                                   |                                                                             |       |        |
| • | VLAN Management       |                                   |                                                                             |       |        |
| • | Spanning Tree         |                                   |                                                                             |       |        |
| • | MAC Address Tables    |                                   |                                                                             |       |        |
| 1 |                       |                                   |                                                                             |       |        |
|   | Properties            |                                   |                                                                             |       |        |

### IGMP Snooping Statusの設定

サイドメニュー'Multicast' - 'IPv4 Multicast Configuration' – 'IGMP Snooping'の順に選択 し、' IGMP Snooping Status' 及び 'IGMP Querier Status' の'Enable'項目にチェックを入れ ます。

| Getting Started       | Properties                                 |                                                                             |  |  |  | Apply | Cancel |  |  |  |  |  |
|-----------------------|--------------------------------------------|-----------------------------------------------------------------------------|--|--|--|-------|--------|--|--|--|--|--|
| Dashboard             | Bridge Multi-part Elleving Statur 😥 Enable |                                                                             |  |  |  |       |        |  |  |  |  |  |
| Configuration Wizards | Bridge Multicast Filtering Status          | Enable                                                                      |  |  |  |       |        |  |  |  |  |  |
| Search                | VLAN ID:                                   | 1*                                                                          |  |  |  |       |        |  |  |  |  |  |
| Status and Statistics | Forwarding Method for IPv6:                | MAC Group Address     IP Group Address     Source Specific IP Group Address |  |  |  |       |        |  |  |  |  |  |
| Administration        | Forwarding Method for IPv4:                | MAC Group Address                                                           |  |  |  |       |        |  |  |  |  |  |
| Port Management       |                                            | IP Group Address     Source Specific IP Group Address                       |  |  |  |       |        |  |  |  |  |  |
| Smartport             |                                            |                                                                             |  |  |  |       |        |  |  |  |  |  |
| VLAN Management       |                                            |                                                                             |  |  |  |       |        |  |  |  |  |  |
| Spanning Tree         |                                            |                                                                             |  |  |  |       |        |  |  |  |  |  |
| MAC Address Tables    |                                            |                                                                             |  |  |  |       |        |  |  |  |  |  |
| ▼ Multicast           |                                            |                                                                             |  |  |  |       |        |  |  |  |  |  |
| Properties            |                                            |                                                                             |  |  |  |       |        |  |  |  |  |  |

'Apply'をクリックし、設定を適用します。

### IGMP Querier Status、Immediate Leave、IGMP Querier Electionの設定

サイドメニュー'Multicast' - 'IPv4 Multicast Configuration' - 'IGMP Snooping'の順に選択し、'IGMP Snooping Table'内の一行目のラジオボタンを選択し、<sup>CV</sup> アイコンを選択します。

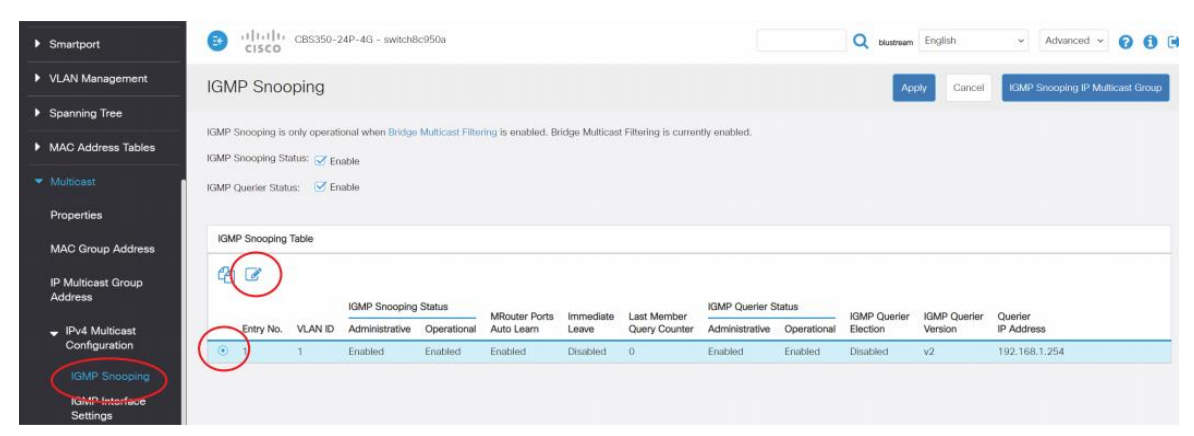

ポップアップ画面から'IGMP Querier Status'、'Immediate Leave'、及び'IGMP Querier Election' の'Enable'項目にチェックを入れます。

'IGMP Querier Version' を 'V2' に設定したままにしてください。

'Apply'をクリックし、設定を適用した後、'Close'をクリックし、ポップアップ画面を閉じます。

| Edit IGMP Snoo             | pping Settings ×                |
|----------------------------|---------------------------------|
| VLAN ID:                   | 1.                              |
| IGMP Snooping Status:      | C Equile                        |
| MRouter Ports Auto Learn:  | 🧭 Ç <mark>h</mark> able         |
| Immediate Leave:           |                                 |
| Last Member Query Counter  | :      Use Query Robustness (2) |
|                            | O User Defined (Range: 1 - 7)   |
| IGMP Querier Status:       | C Engluio                       |
| IGMP Querier Election:     | C Enable                        |
| IGMP Querier Version:      | © v2<br>O v3                    |
| Querier Source IP Address: | • Auto                          |
|                            | O User Defined 102.168.1.284    |
|                            |                                 |
|                            | Apply Close                     |

### PoEの設定

初期設定では、各PoE対応ポートに対しPoEを有効にしていますが、PoEが無効に設定されている場合、 下記の手順を参照し、指定するポートのPoEを有効に設定することが可能です。

#### PoEを有効に設定する手順

- サイドメニュー'Port Management 'PoE' 'Setting'の順に選択します。
- 該当するPoEポートのラジオボタンを選択し、修正マーク 🧭 を選択します。

| Search                  |    | cisco         | CBS35 | 0-24P-4G - swite | h8c950a          |        |       |                  |       |       | Q blustream English v Advanced v 🕜 🚯 |
|-------------------------|----|---------------|-------|------------------|------------------|--------|-------|------------------|-------|-------|--------------------------------------|
| Status and Statistics   | Se | ttings        |       |                  |                  |        |       |                  |       |       |                                      |
| Administration          |    |               |       |                  |                  |        |       |                  |       |       |                                      |
|                         | Po | E Setting Tab | le    |                  |                  |        |       |                  |       |       |                                      |
| Port Settings           | 2  |               |       |                  |                  |        |       |                  |       |       |                                      |
| Error Recovery Settings |    | Coto: No.     | Dest  | Administrative   | Operational      | Time R | ange  | Drinette I er el | Class | Power | Def Oberdard                         |
| Loopback Detection      | 0  | 1             | GE1   | Enabled          | Fault            | Name   | State | Low              | 0     | 0     | POE Standard<br>802.3 AT             |
| Settings                | 0  | 2             | GE2   | Enabled          | Searching        |        |       | Low              | 0     | 0     | 802.3 AT                             |
| Link Aggregation        | 0  | 3             | GE3   | Enabled          | Delivering-Power |        |       | Low              | 0     | 1456  | 802.3 AT                             |
|                         | 0  | 4             | GE4   | Enabled          | Searching        |        |       | Low              | 0     | 0     | 802.3 AT                             |
| UDLD                    | 0  | 5             | GE5   | Enabled          | Searching        |        |       | Low              | 0     | 0     | 802.3 AT                             |
| ▼ PoE                   | 0  | 6             | GE6   | Enabled          | Searching        |        |       | Low              | 0     | 0     | 802.3 AT                             |
|                         | 0  | 7             | GE7   | Enabled          | Searching        |        |       | Low              | 0     | 0     | 802.3 AT                             |
| Properties              | 0  | 8             | GE8   | Enabled          | Searching        |        |       | Low              | 0     | 0     | 802.3 AT                             |
|                         | 0  | 9             | GE9   | Enabled          | Searching        |        |       | Low              | 0     | 0     | 802.3 AT                             |
| Statistics              | 0  | 10            | GE10  | Enabled          | Searching        |        |       | Low              | 0     | 0     | 802.3 AT                             |
|                         |    |               |       |                  |                  |        |       |                  |       |       |                                      |

- 'Edit PoE Setting'設定画面で、'Administrative Status' の'Enable'項目にチェックを入れま す。
- 'Apply'をクリックし、設定を適用した後、'Close'をクリックし、ポップアップ画面を閉じます。

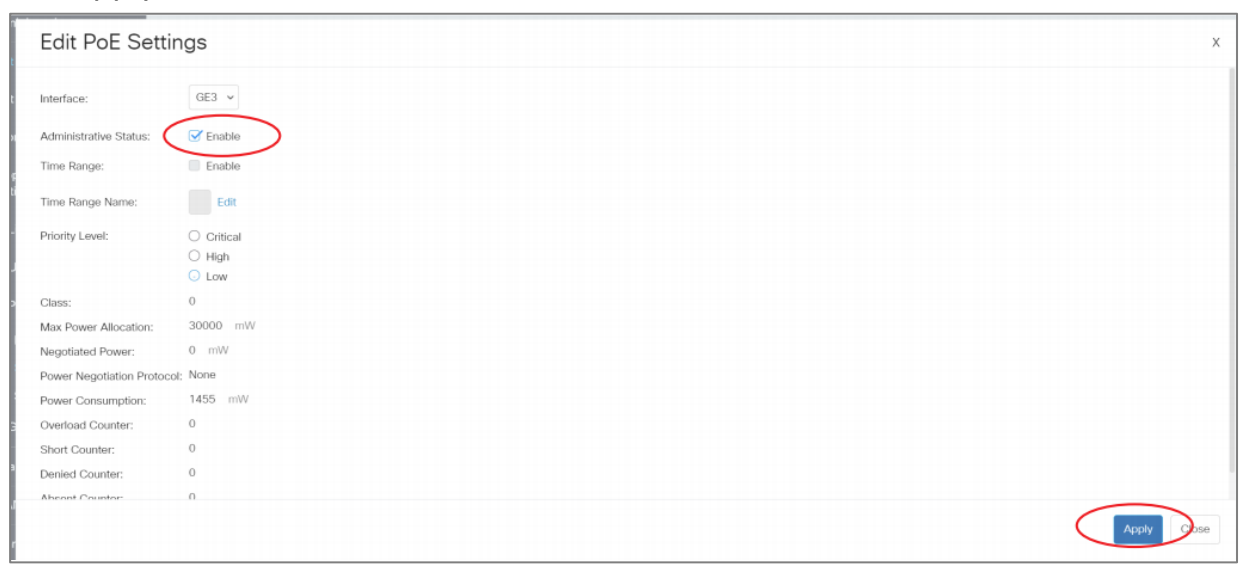

### Green Ethernetの機能をオフに設定

初期設定では、各PoE対応ポートに対しGreen Ethernet(省電力イーサネット)機能を有効にしているので、'Green Ethernet'をオフに設定する必要があります。

### 'Green Ethernet'をオフに設定する手順

- サイドメニュー'Port Management 'Green Ethernet' 'Properties'の順に選択します。
- 'Energy Detect Mode'、'Short Reach'、及び'802.3 Energy Efficient Ethernet (EEE) ' の'Enable'項目にチェックを外します。
- 'Apply'をクリックし、設定を適用します。

| Port Settings                                                       |                                                                    |                                                                                |                                       |       |        |
|---------------------------------------------------------------------|--------------------------------------------------------------------|--------------------------------------------------------------------------------|---------------------------------------|-------|--------|
| Error Recovery Settings                                             | Properties                                                         |                                                                                |                                       | Apply | Cancel |
| Loopback Detection<br>Settings                                      | For the functions and/or parame<br>you may have to configure the c | ters configured on this page to become<br>orresponding port based parameters o | e effective,<br>n Port Settings page. |       | G      |
| Link Aggregation                                                    | Energy Detect Mode:<br>Short Reach:                                | <ul> <li>Enable</li> <li>Enable</li> </ul>                                     |                                       |       |        |
| ▶ UDLD                                                              | Port LEDs:                                                         | Enable                                                                         |                                       |       |        |
| <ul> <li>PoE</li> <li>Green Ethernet</li> <li>Properties</li> </ul> | 802.3 Energy Efficient Etherne                                     | EEE): Enable                                                                   |                                       |       |        |

## 設定の保存

サイドメニュー'Administration - 'File management' – 'File Operation' の順に選択します。 'Operation Type'項目を'Duplicate'、

'Source File Name'項目を'Running Configuration'、

'Destination File Name'項目を'Startup Configuration' に設定し、'Apply'をクリックします。

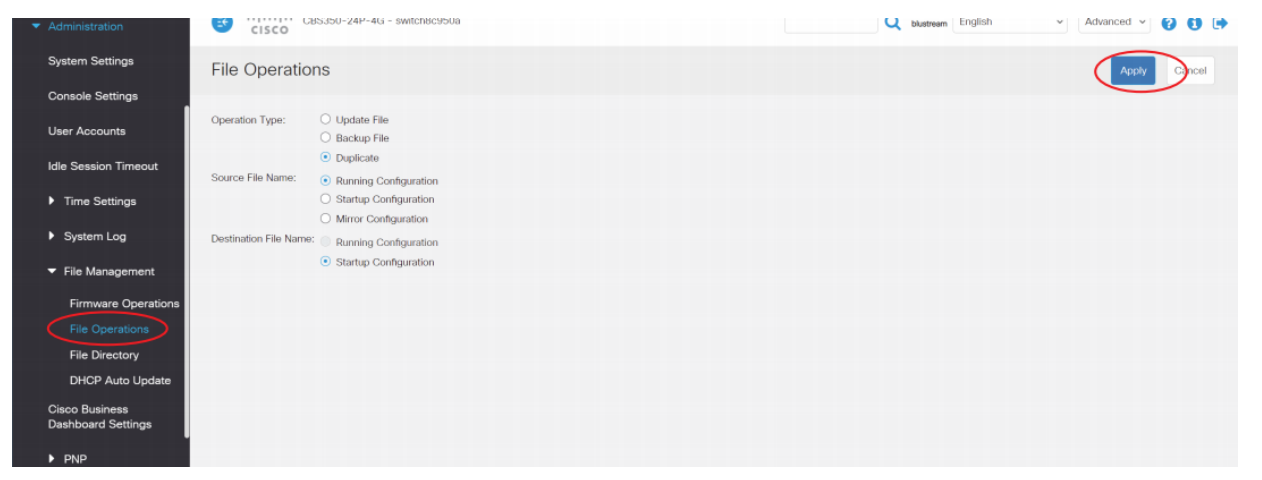

ネットワークスイッチに新しい設定を保存させるため、一度再起動する必要があります。

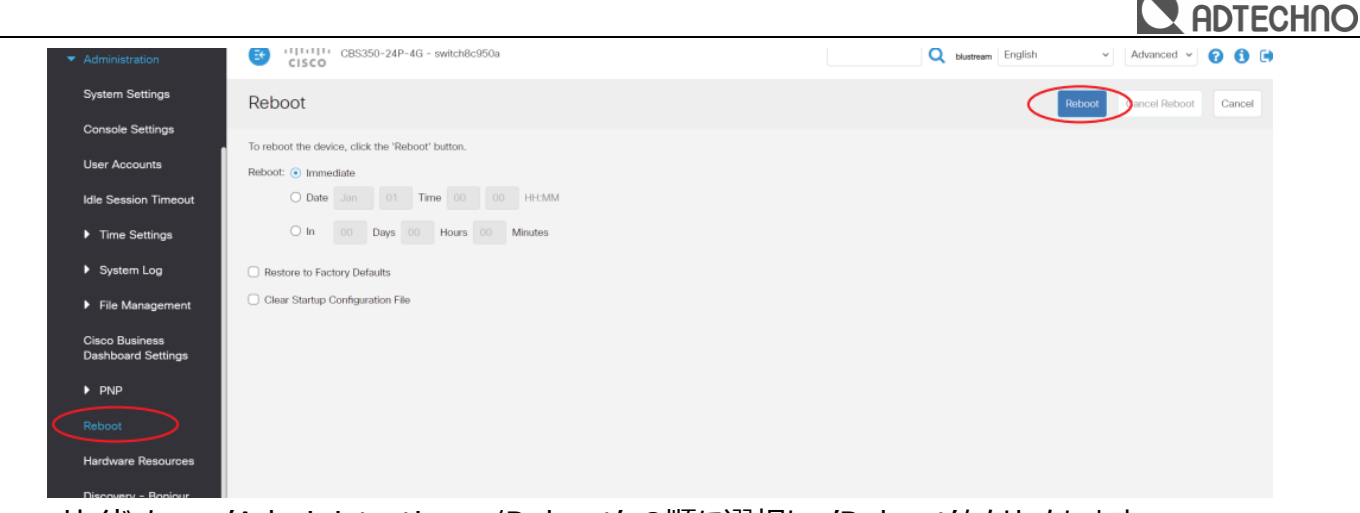

サイドメニュー'Administration - 'Reboot' の順に選択し、'Reboot'をクリックします。

# PCのIPアドレス変更

Windows10 PCのIPアドレスの変更方法を説明します。

- 'コントロールパネル'を起動します。
- 'ネットワークとインターネット'を選択します。
- 'ネットワークの状態とタスクの表示'を選択します。

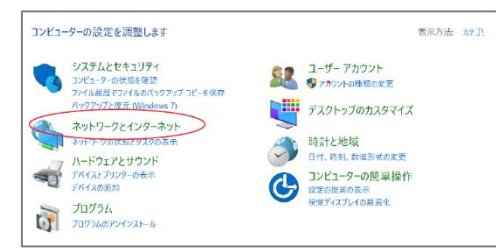

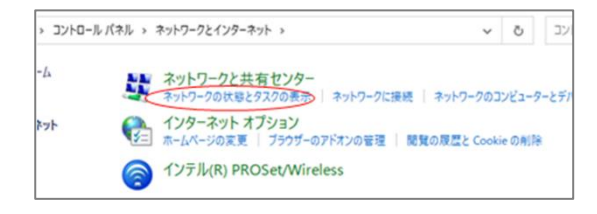

- 'アダプターの設定の変更'を選択します。
- 'イーサネット'を右クリックし、'プロパティ'を選択します。
- 'インターネットプロトコルバージョン4 (TCP/IPv4)'を選択し、'プロパティを選択します。
- ・ '次のIPアドレスを使う'にチェックを入れ、IPアドレス、サブネットマスク、デフォルトゲートウェイを入力します。
   ・ OK'→'OK'の順に選択すると、新しい設定が適用されます。

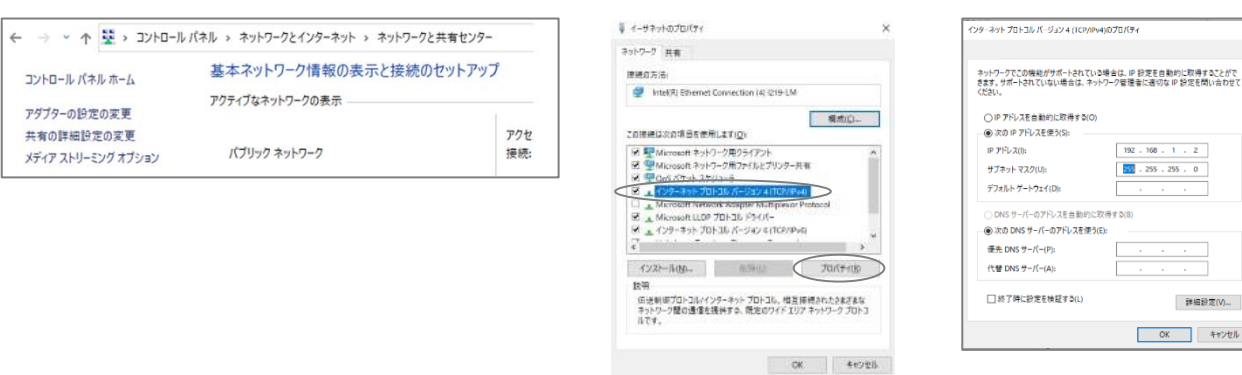